電子支付連結郵政儲金帳戶付款服務

(完成街口支付帳戶註冊後即可依下列步驟進行帳戶連結)

街口支付

JKOPAY

授權驗證操作流程

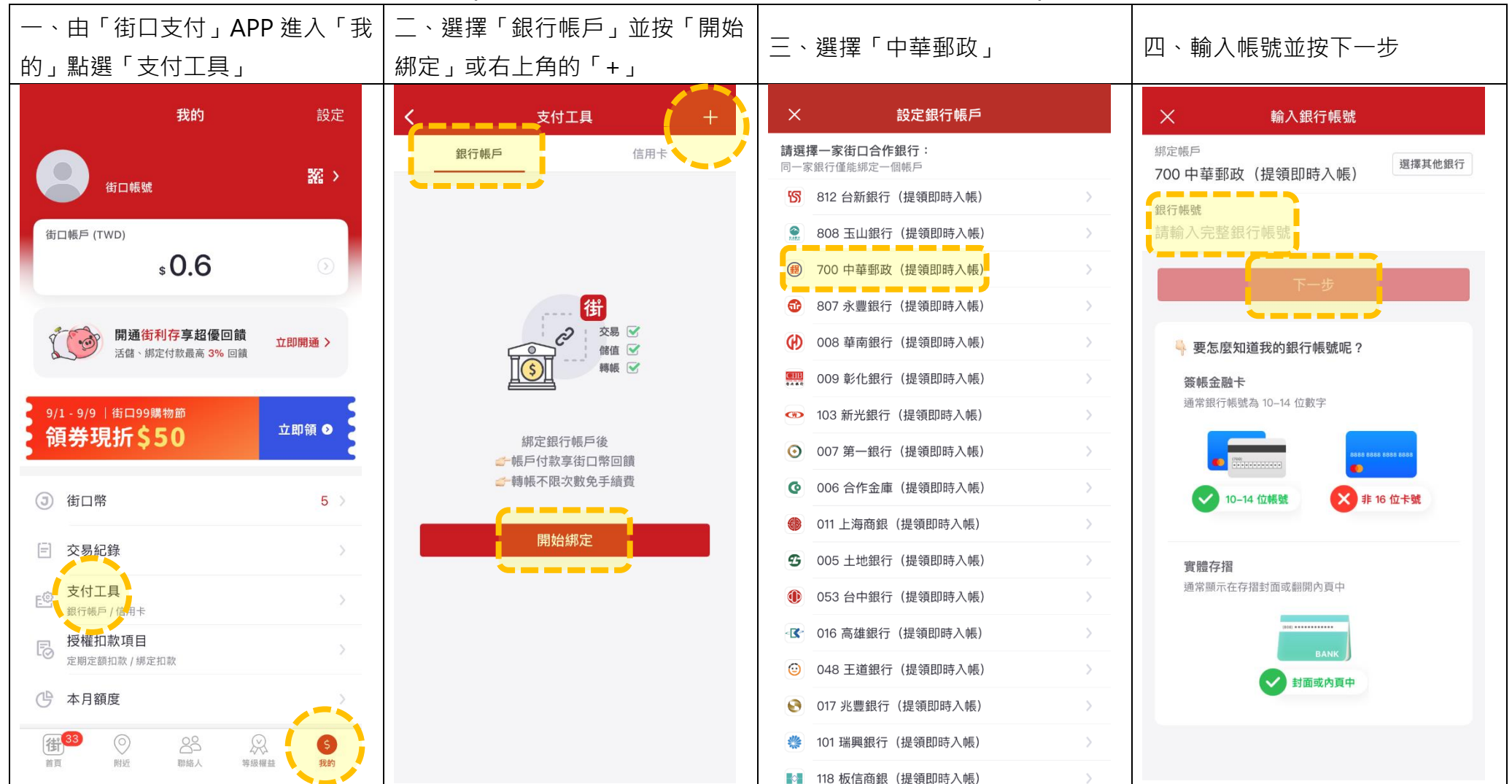

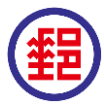

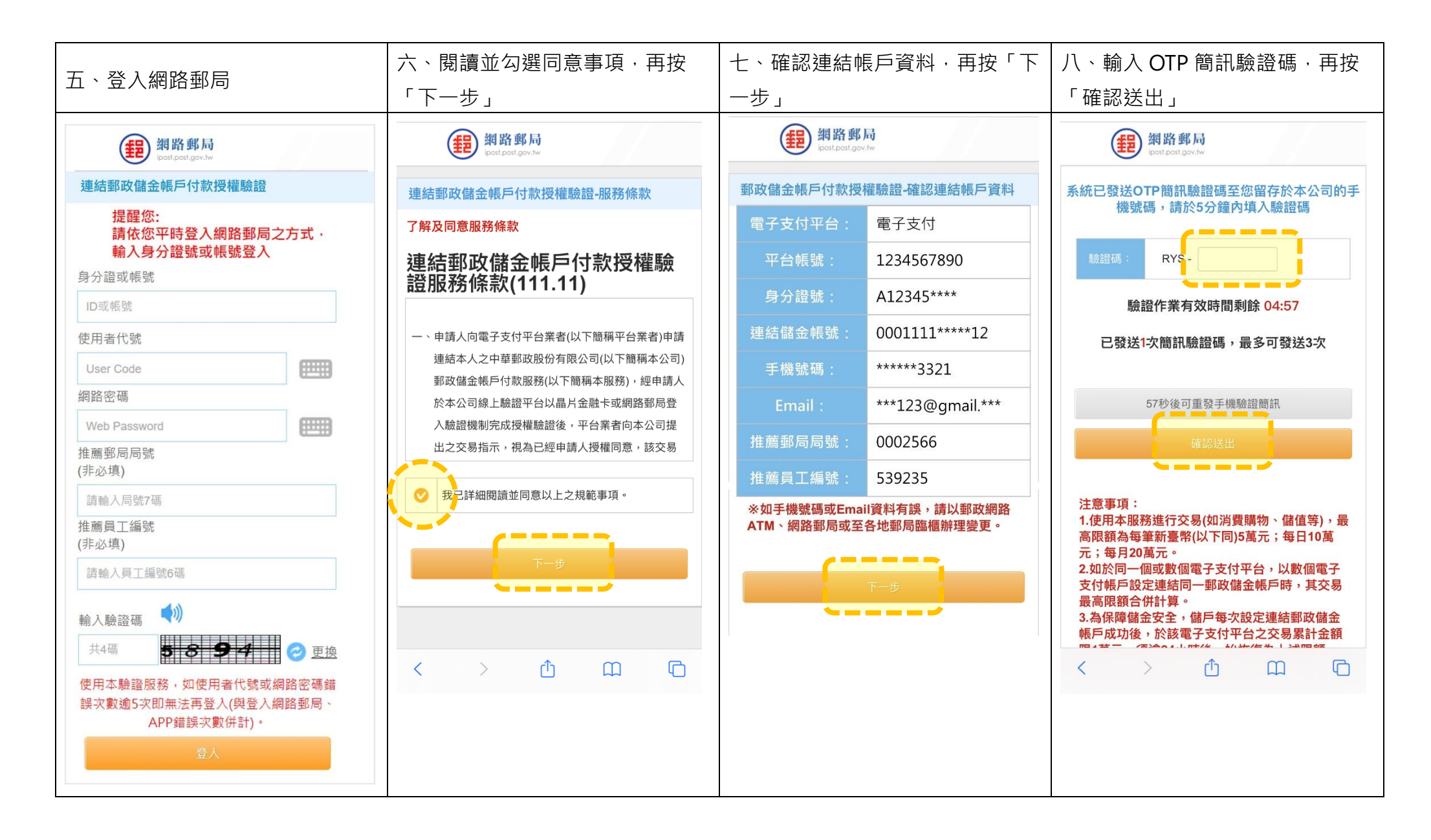

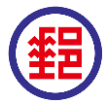

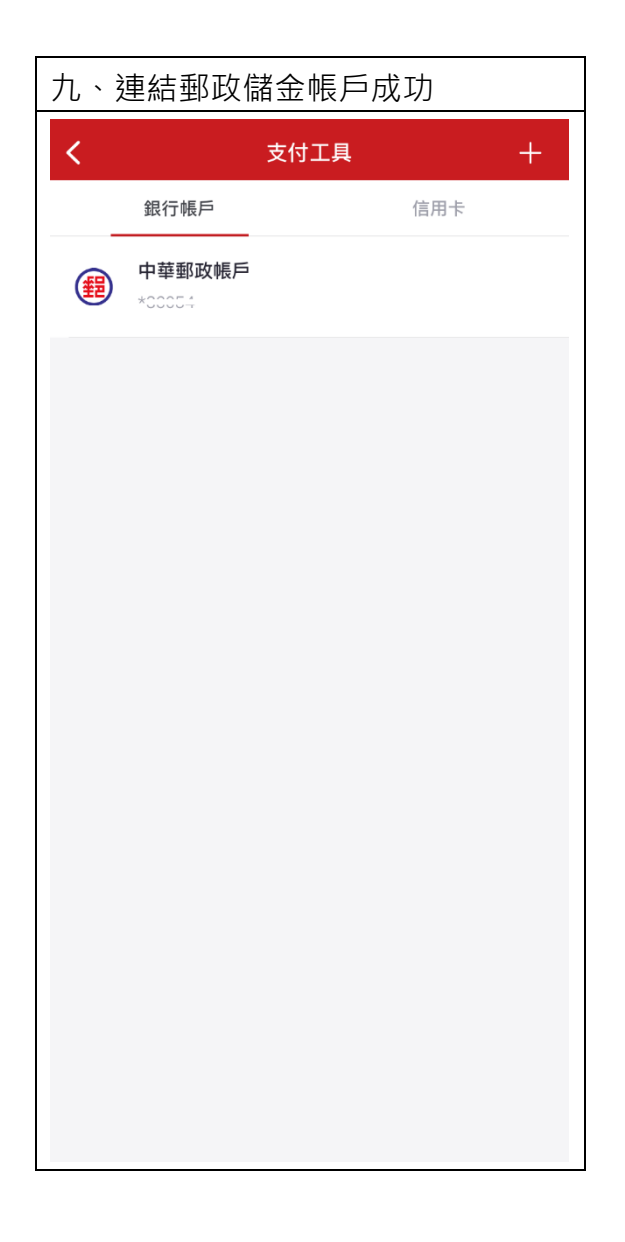

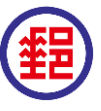